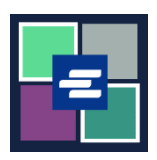

## GUÍA DE INICIO RÁPIDO DEL PORTAL KC SCRIPT: SOLICITUD DE ACCESO A CASOS RESERVADOS

Esta guía de inicio rápido le mostrará cómo solicitar el acceso a un caso reservado.

Nota: Para hacer esto, debe iniciar sesión en su cuenta del portal.

| 1. Haga clic en la flecha del<br>menú desplegable de Sealed<br>Case Access (Acceso a caso<br>reservado) en la barra de<br>navegación de la parte<br>superior. Seleccione Sealed<br>Case Access (Acceso a caso<br>reservado). | King County Superior Court Clerk's Office         Welcome to the Records Access Portal         Home       Records Request       Sealed Case Access       Case Search       Certified Copy Verification       Affidavit search and Download       My         Home       Records Request       Sealed Case Access       Case Search       Certified Copy Verification       Affidavit search and Download       My         Ids Access Port       Sealed Access Requests - Granted       Search Sealed Access Requests - Granted       Search Sealed Access Requests - Pending/Denied       to all customers,       to all customers,       to all customers,       Image: Court records accession concerver/yone. At this portal,       Court records,       Court records,       Court records, |
|----------------------------------------------------------------------------------------------------|----------------------------------------------------------------------------------------------------|
| 2. Escriba el número de caso<br>al que solicita acceso.                                                                                                    | If you are an eligible party, you can access these records after submitting your request and virtually meeting with the Clerk to verify your identity. Acceptable identifications: <ul> <li>✓ Current government issued ID</li> <li>✓ Passport</li> </ul> <li>Case Number* <ul> <li>You must have a valid King County Case Number. For further assistance, please visit one of our courthouse locations.</li> </ul></li>                                                                                                    |
| 3. Oprima el botón Submit<br>(Enviar).                                                                                                    | Submit                                                                                                    |

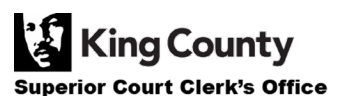

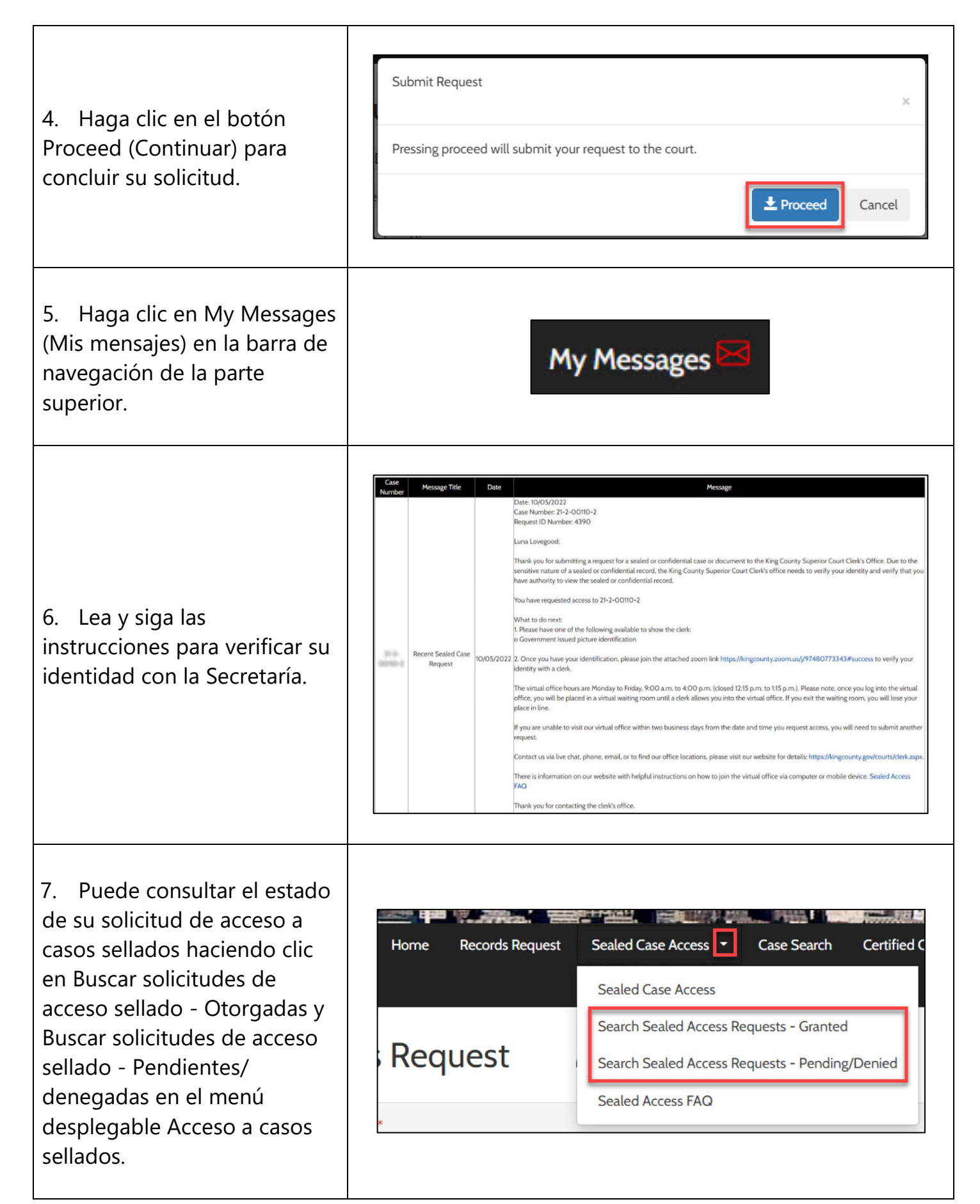

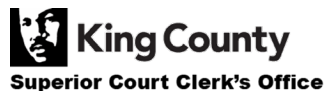